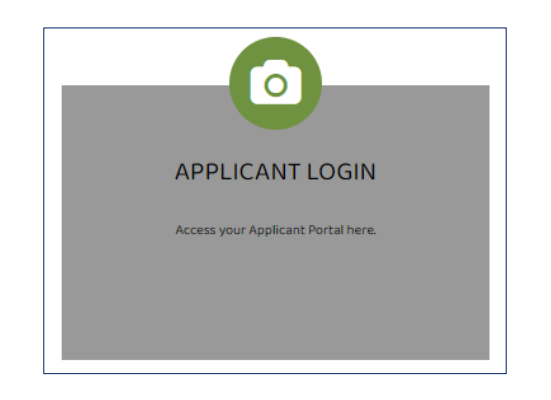

If you are registering to apply for an OHA waiting list <u>for the</u> <u>very first time</u>, use the <u>Applicant Login</u> at <u>https://myohaportal.oakha.org/</u>.

See the instructions that begin on Page 2.

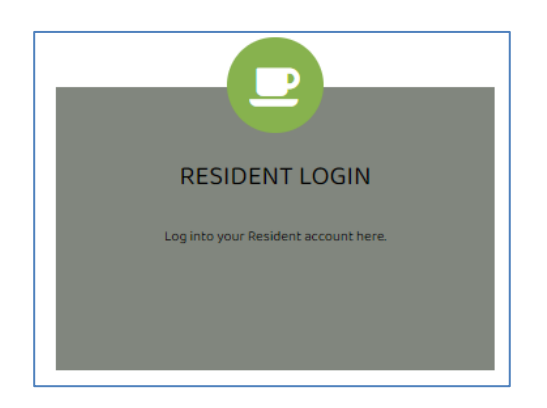

If you are registering to apply and <u>you already have a client</u> <u>number because you</u>:

- Previously applied for a waiting list, or
- Were previously a Participant or
- Were previously referred to OHA through a community partner.

Use the Resident Login at https://myohaportal.oakha.org/

See the instructions that begin on Page 7.

# **First Time Applicants Begin here**

| ۲ |                                                                                                    | Care<br>Integ                                                                                                    | rity                                      | / WELCOM      |
|---|----------------------------------------------------------------------------------------------------|----------------------------------------------------------------------------------------------------|-------------------------------------------|---------------|
|   | APPLICANT LOGIN                                                                                                    | RESIDENT LOGIN                                                                                                    | L.                                        | ANDLORD LOGIN |
|   | Daland House Authorsy<br>APPLICANT PORTAL<br>Income limits are available at https:<br>Welcome! To create your account y<br>If you do not have a valid email add<br>Please click on the following links to<br>Gmail<br>Yahoo<br>Outlook | //www.huduser.gov/portal/dat<br>ou must have a valid email ac<br>fress, you will need to create o<br>o access popular email provid | asets/il.html.<br>Idress.<br>one:<br>ers: |               |
|   | User Name User Name Password Forgot password? Click here to register Login                                                                                                    |                                                                                                    | R<br>W                                    |               |

- 1. To register for OHA's online portal, visit <u>http://myohaportal.oakha.org</u>
- 2. Click on the **APPLICANT LOGIN** box.

3. Scroll down the page and click on the "Click here to register" link.

#### Create an Account

I have a registration code

I do NOT have a registration code

4. On the next screen, select "I do NOT have a registration code".

#### Create an Account

\* Denotes a required field

#### Personal Details

| First Name                                                |   |
|-----------------------------------------------------------|---|
| Last Name*                                                |   |
| Last Name                                                 |   |
| SSN#* (If you do not have a SSN, please enter 999-99-9999 | ) |
|                                                           |   |
|                                                           | ۲ |
| Confirm SSN#*                                             | ۲ |
| Confirm SSN#*                                             | ¢ |
| Confirm SSN#*<br>Phone (Home)*                            | ¢ |

5. To Create an Account, you need to give your Personal Details. Fill in the cells with the requested information.

When done, scroll down the page to continue.

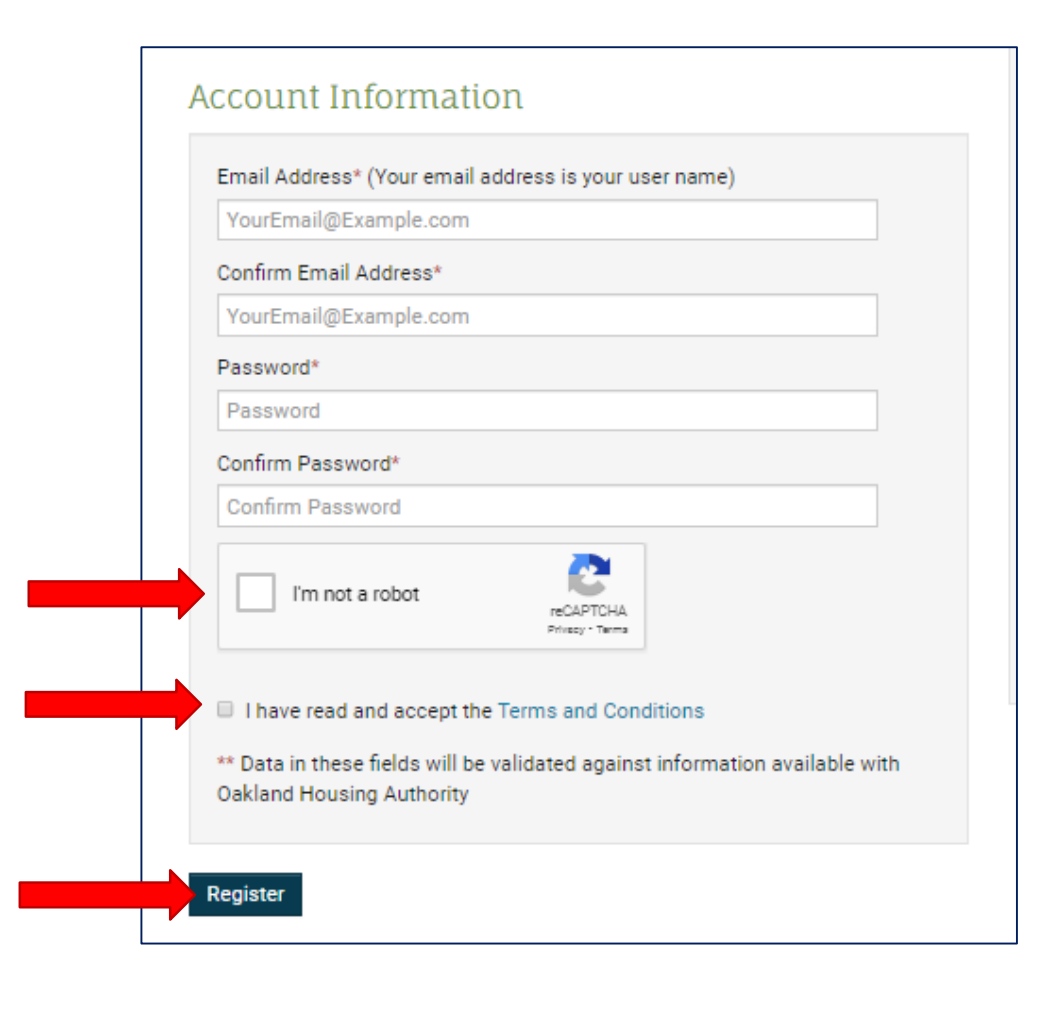

6. Under Account Information, fill in the cells with the requested information.

Check the boxes:

- I'm not a robot
- I have read and accept the Terms and Conditions

7. When done, select Register

Make sure you keep your email and password information safe. You will need this information to log in again.

#### You are now registered!

You may apply for waiting lists when they are open. Please check the OHA website often for updates on the <u>Wait Lists</u> page.

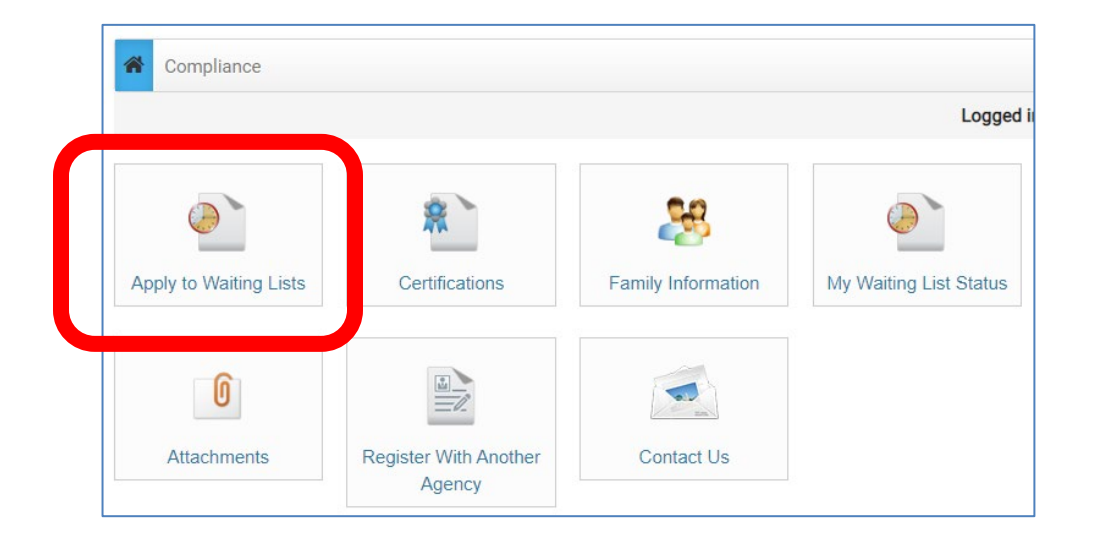

8. Once logged in to the Portal, select **Apply to Waiting Lists** and follow the instructions on each page to complete the pre-application.

#### Неу

Good news! It looks like you have an existing account tied to your email address ( a finite address ( a finite address ( a fini

×

Housing Authority

Why am I seeing this? More FAQs

Use my existing account!

Create a new account with a different email address

If you see a window pop up window advising you have an existing account tied to your email address, select **Use My Existing Account!** 

Enter the requested information and click Login.

## If you already have a client number (t0xxxxxx), begin here

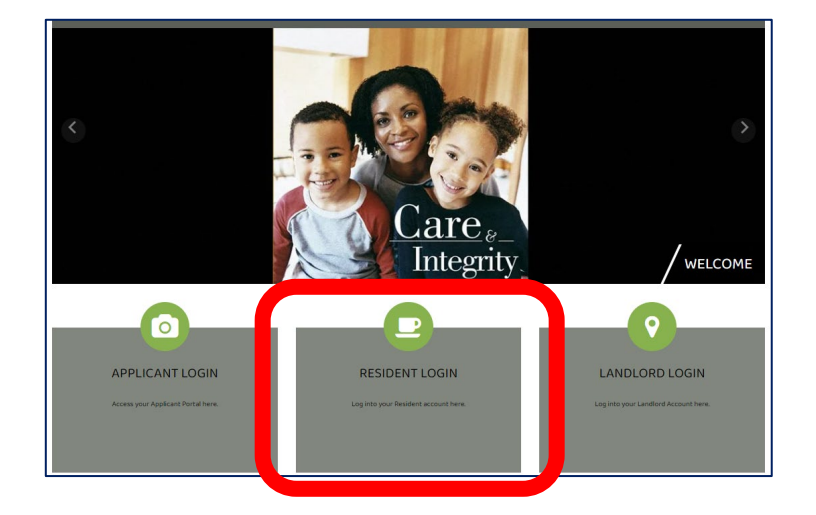

| If you do not have | eate your account yo<br>e a valid email addr | ou must have a<br>ess, you will n | eed to create | ddress.<br>one. |
|--------------------|----------------------------------------------|-----------------------------------|---------------|-----------------|
| Please click on t  | he following links to                        | access popul                      | ar email prov | iders:          |
| Gmail              |                                              |                                   |               |                 |
| Yahoo              |                                              |                                   |               |                 |
| Outlook            |                                              |                                   |               |                 |
|                    |                                              |                                   |               |                 |
| User Name          |                                              |                                   |               |                 |
| 1                  |                                              |                                   |               |                 |
| Password           |                                              |                                   |               |                 |
|                    |                                              |                                   |               |                 |

1. Click on the **Resident Login** box

2. In order to access the Resident Portal, scroll down the page and Click here to register

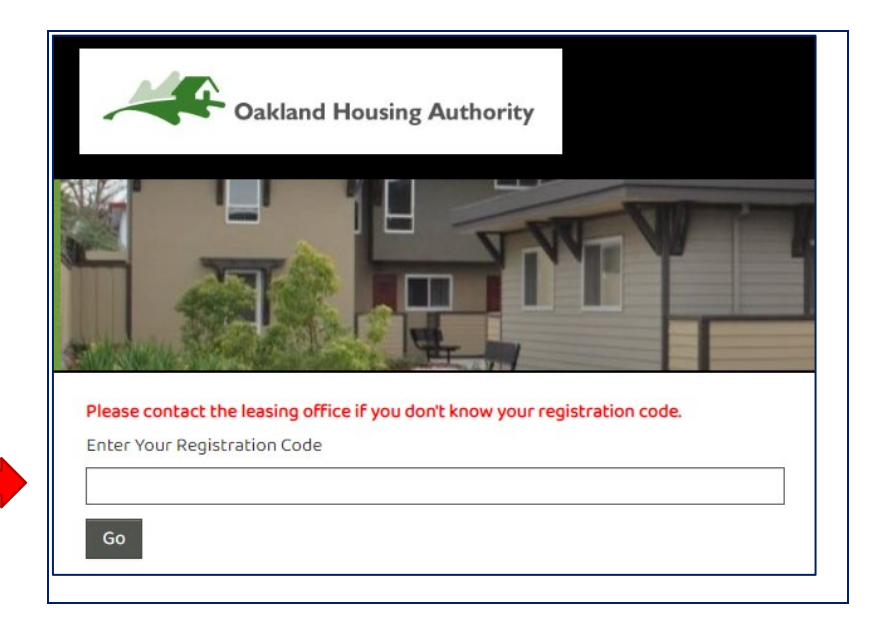

- 3. Enter your registration code, 6116-TT0 + your 6-digit client #. Enter the code including the dashes.
  - EXAMPLE: If your client number t0123456, your registration code is 6116-TT0123456.

| First Name        |   |
|-------------------|---|
| Last Name*        |   |
| Last Name         |   |
| SSN#**            |   |
|                   | ۲ |
| Phone (Home)*     |   |
| (555) 555-5555    |   |
|                   |   |
|                   |   |
| count Information |   |

| Yo | burEm | ail@ | Exam | ple | e.com |
|----|-------|------|------|-----|-------|
|    |       |      |      |     |       |

| Confirm | Email | Address* |
|---------|-------|----------|
|---------|-------|----------|

YourEmail@Example.com

Password\*

Password

Confirm Password\*

Confirm Password

| _ |                 |  |
|---|-----------------|--|
|   | I'm not a robot |  |
|   |                 |  |

I have read and accept the Terms and Conditions

\*\* Data in these fields will be validated against information available with Oakland Housing Authority

reCAPTCHA Privacy - Terma

Register

- 4. Fill in your Personal Details and Account Information. Be sure to click the "I'm not a robot" & the "I have read and accept the Terms and Conditions" boxes.
- 5. When done, click the **Register** button.

Make sure to keep your email and password information safe. This is how you will log in to the Resident Portal.

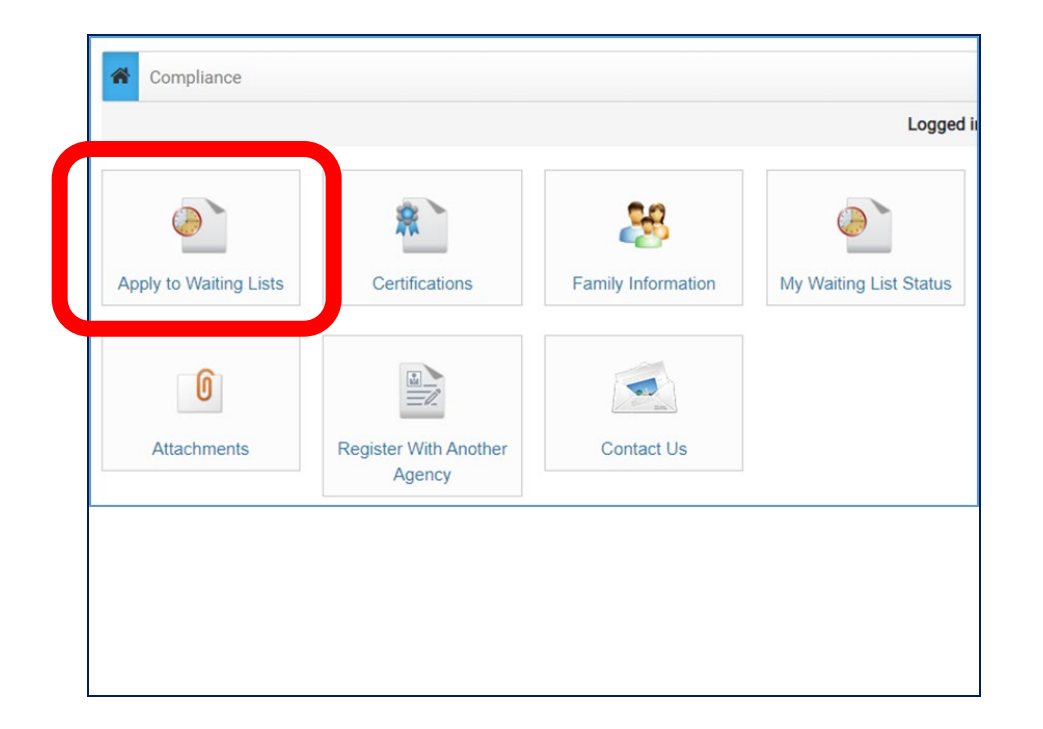

6. Once logged in to the Portal, select **Apply to Waiting Lists** and follow the instructions on each page to complete the pre-application.

| User Name                                      |
|------------------------------------------------|
| Password                                       |
| <br>Forgot password?<br>Click here to register |
| Login                                          |

## Forgot Your Password?

If you don't remember your password, click the "Forgot Password?" link. You will receive an email in the account listed.

#### **Account Reset?**

If you no longer have access to the email account that is registered in the portal, send an email to <u>cfarr@oakha.org</u> and <u>jruan@oakha.org</u> Include:

- Your full name
- Your old email address you no longer have access to
- Your new email address
- The last four digits of your social security number.
- Your contact telephone number

Or call OHA Customer Service at 510-587-2100.